# DIVE COMPUTER DOWNLOAD INSTRUCTIONS

For Sherwood & Genesis Dive Computers

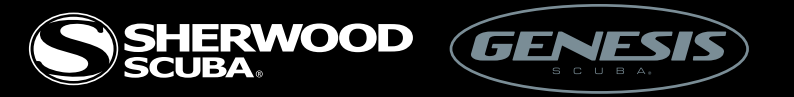

Before you begin this process, it is essential that your hardware components are compatible. The current Sherwood computers use the Sherwood Download Cable (SDK400) and the older models use the Wisdom Download Cable (SDK200). The reference chart below will help you identify your computer and the appropriate cable needed.

| COMPUTER              | HOW TO IDENTIFY | CABLE NEEDED |
|-----------------------|-----------------|--------------|
| WISDOM2 (9100 Series) | Chrome Buttons  | SDK400       |
| WISDOM2 (7100 Series) | Blue Buttons    | SDK200       |
| WISDOM (4100 Series)  | Grey Buttons    | SDK200       |
| InSight (2009 Series) | Chrome Buttons  | SDK400       |
| InSight (2006 Series) | Grey Buttons    | SDK200       |

The current Genesis computers use the Genesis Download Cable (GDK400) and the older models use the ReAct Download Cable (3900DR). The reference chart below will help you identify your computer and the appropriate cable needed.

| COMPUTER                | HOW TO IDENTIFY | CABLE NEEDED |
|-------------------------|-----------------|--------------|
| ReAct Pro (2009 Series) | White Face      | GDK400       |
| ReAct Pro (2006 Series) | Grey Face       | 3900DR       |

Second, you must make sure you know the operating system of your personal computer in order to download the correct driver. If you are using Vista or Windows 7, you must confirm which version you are using; 32-Bit or 64-Bit. There are different Drivers for the different Operating Systems. To locate your Operating System, click on the Start button from your desktop and select the Control Panel option. Then click on the "System and Maintenance". Next select the "System" option and once selected, you will be able to determine which operating system you have.

Now that you have the proper cable, and the correct software driver downloaded, we can continue.

## **Becoming a Team Member**

#### Step One

Create a Team Member account on the Sherwood or Genesis website. Do this by clicking on the "Team Sherwood" or "Team Genesis" link at the top of the home page. When creating your account make sure that you select the brand you are working with or all three for good measure. (If you already have Team Member account, log in and start at step 2.)

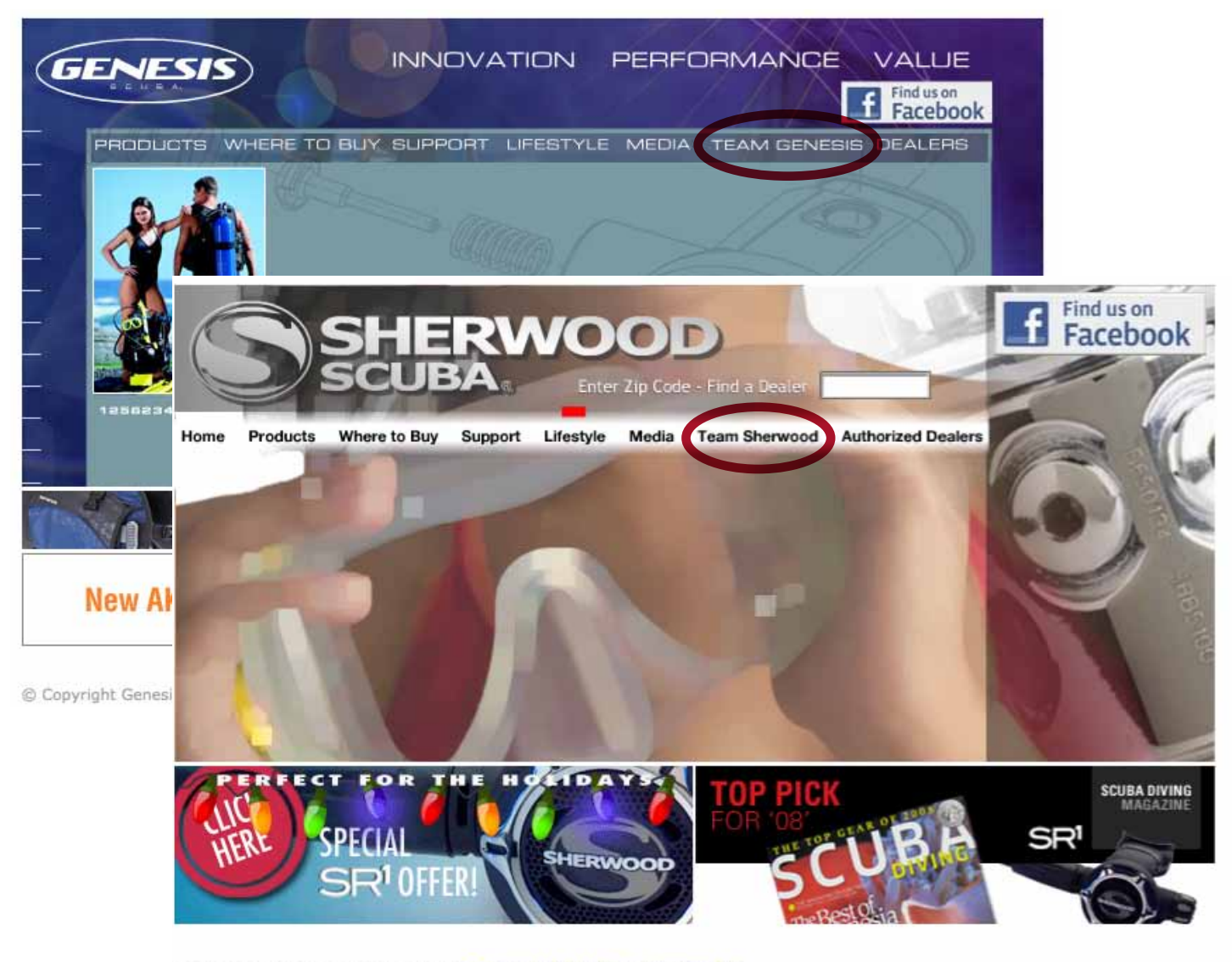

Copyright Sherwood Scuba 2008 | Terms and Conditions | Contact Us

## **Finding Downloads**

#### Step Two

Select the correct link for Genesis "GN Downloads" or for Sherwood "SH Downloads".

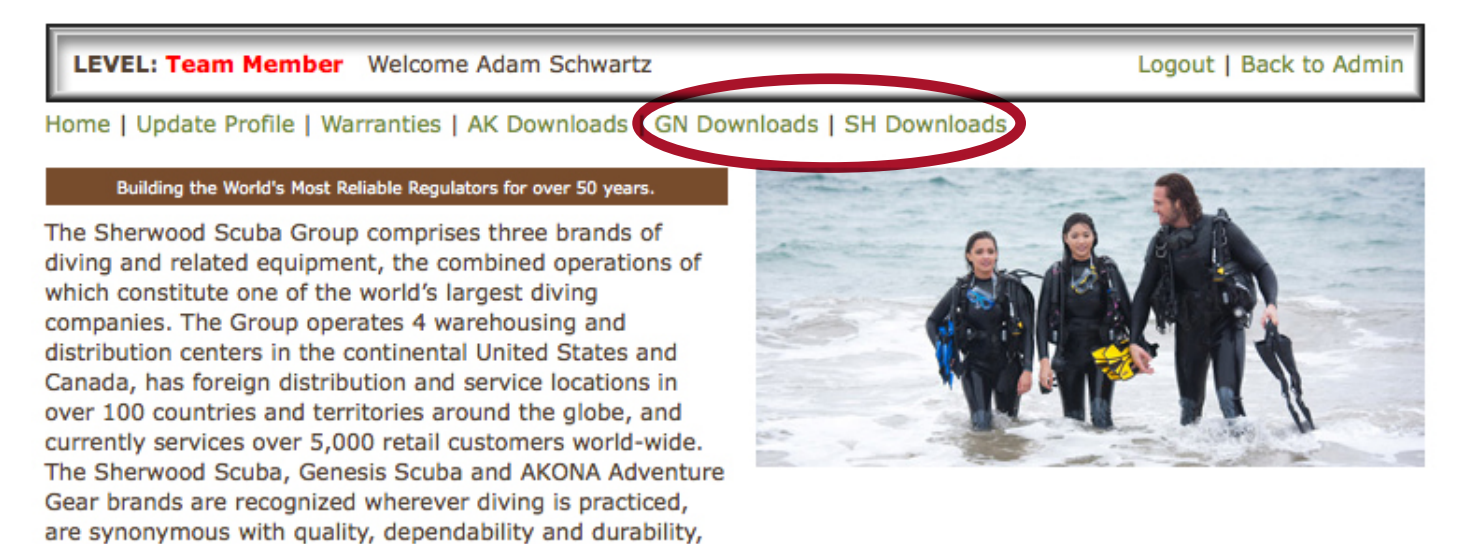

## SH or GN Download Options

#### Step Three

Click on the link "Dive Computer Software".

and are acknowledged as world leaders in the diving

| LEVEL: Team Member Welcome Adam Schwartz                               | Logout   Back to Admin |
|------------------------------------------------------------------------|------------------------|
| ome   Update Profile   Warranties   AK Downloads   GN Downloads   SH D | ownloads               |
| SHERWOOD SCUBA files:                                                  |                        |
| Search For:                                                            |                        |
| Dealer Reference Masual                                                |                        |
| Dive Computer Software                                                 |                        |
| Image Gallery One                                                      |                        |
| Owners Manuals                                                         |                        |
| POP/Merchandising                                                      |                        |
| Price List 2010                                                        |                        |
| Sherwood Catalog                                                       |                        |

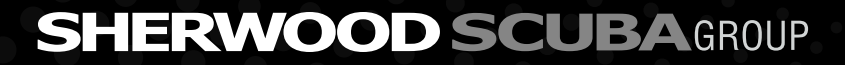

#### Step Four

First download the correct driver. You will see three sets of drivers, one for Windows 98, one for Windows 2000, XP, Vista 32-Bit & Windows7 32-Bit, and one for Windows Vista 64-Bit & Windows7 64-Bit.

| LEVEL: Team Member Welcome Adam Schwartz                                                                                                    |                      | Logout   Ba     | ck to Admi |
|----------------------------------------------------------------------------------------------------|----------------------|-----------------|------------|
| Home   Update Profile   Warranties   AK Downloads   GN Downloads   GN Downloads | wnloads   SH Downloa | ads             |            |
| SHERWOOD SCUBA files:                                                                                                    |                      |                 |            |
| Search For:                                                                                                    |                      |                 |            |
| Dealer Reference Manual                                                                                                    |                      |                 |            |
| Dive Computer Software                                                                                                    |                      |                 |            |
| 1 USB Driver Vista 64-Bit & Windows7 64-Bit                                                                                                    | 1,163 kb             | Posted 12/07/09 |            |
| 2 USB Driver Windows 2000, XP, Vista 32-Bit & Windows7 32-Bit                                                                                                    |                      | Posted 12/07/09 |            |
| 3 Insight Dive Computer Software 09                                                                                                    | 21,341 kb            | Posted 08/26/09 |            |
| 4 Wisdom2 Dive Computer Software 09                                                                                                    | 21,341 kb            | Posted 08/26/09 |            |
| 5 Wisdom2 Dive Computer Download Instructions 09                                                                                                    | 1,965 kb             | Posted 07/30/09 |            |
| 6 USB Driver Windows 98                                                                                                    | 410 kb               | Posted 06/22/07 |            |
| 📩 Image Gallery One                                                                                                    |                      |                 |            |
| 🔜 Owners Manuals                                                                                                    |                      |                 |            |
| POP/Merchandising                                                                                                    |                      |                 |            |
| Price List 2010                                                                                                    |                      |                 |            |
| Sherwood Catalog                                                                                                    |                      |                 |            |

If there are files listed here with the .PDF extension, you will need to download the Acrobat Reader to view them (it's free!) :

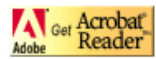

#### Step Five

Install correct driver by opening the downloaded file and following the on screen instructions.

#### Step Six

Once the driver is installed then download and install your dive computer software by opening the file downloaded and following the on screen instructions. Each software link is labeled with the computer it was designed for.

| LEVEL: Team Member Welcome Adam Schwartz Logout   Back to Admin                             |                                                                                                    |                                  |                              |           |                 |               |
|---------------------------------------------------------------------------------------------|----------------------------------------------------------------------------------------------------|----------------------------------|------------------------------|-----------|-----------------|---------------|
| Home   Update Profile   Warranties   AK Downle                                              | oads                                                                                               | GN Downloads   SH Downlo         | bads                         |           |                 |               |
| GENESIS SCUBA files:                                                                        |                                                                                                    |                                  |                              |           |                 |               |
| Search For:                                                                                 |                                                                                                    |                                  |                              |           |                 |               |
| Go!                                                                                         |                                                                                                    |                                  |                              |           |                 |               |
| Dealer Reference Manual                                                                     |                                                                                                    |                                  |                              |           |                 |               |
| Dive Computer Software                                                                      |                                                                                                    |                                  |                              |           |                 |               |
| 1 USB Driver Vista 64-Bit & Windows7 64-Bit                                                 |                                                                                                    | 1,163 kb                         | Posted 12/07/09              |           |                 |               |
| 2 USB Driver Windows 2000, XP, Vista 32-Bit & Wind                                          | iows7                                                                                              | 32-Bit 🔛 723 kb                  | Posted 12/07/09              |           |                 |               |
| 3 ReAct Pro Dive Computer Software 09                                                       |                                                                                                    | 23,402 kb                        | Posted 09/09/09              |           |                 |               |
| 4 USB Driver Windows 98                                                                     |                                                                                                    | 410 kb                           | Posted 04/24/08              |           |                 |               |
| 5 Dive Computer Download Instructions - Read Me I                                           |                                                                                                    | EVEL: Team Member Welc           | ome Adam Schwartz            |           | Logout I        | Back to Admin |
| 6 ReAct Software                                                                            |                                                                                                    |                                  |                              |           | 51              |               |
| Genesis Logo Files                                                                          | Genesis Logo Files Home   Update Profile   Warranties   AK Downloads   GN Downloads   SH Downloads |                                  |                              |           |                 |               |
| image Gallery                                                                               | SHI                                                                                                | ERWOOD SCUBA files:              |                              |           |                 |               |
| Owners Manuals                                                                              | Sea                                                                                                | rch For:                         |                              |           |                 |               |
| Price List 2010                                                                             |                                                                                                    | Go!                              |                              |           |                 |               |
| If there are files listed here with the .PDF extensio<br>Reader to view them (it's free!) : |                                                                                                    | Dealer Reference Manual          |                              |           |                 |               |
|                                                                                             |                                                                                                    | Dive Computer Software           |                              |           |                 |               |
|                                                                                             | 1                                                                                                  | USB Driver Vista 64-Bit & Window | vs7 64-Bit                   | 1,163 kb  | Posted 12/07/09 |               |
|                                                                                             | 2                                                                                                  | USB Driver Windows 2000, XP, Vi  | sta 32-Bit & Windows7 32-Bit | 723 kb    | Posted 12/07/09 |               |
|                                                                                             | 3                                                                                                  | Insight Dive Computer Software   | 09                           | 21,341 kb | Posted 08/26/09 |               |
|                                                                                             | 4                                                                                                  | Wisdom2 Dive Computer Software   | e 09                         | 21,341 kb | Posted 08/26/09 |               |
|                                                                                             | 5                                                                                                  | Wisdom2 Dive Computer Downloa    | ad Instructions 09           | 1,965 kb  | Posted 07/30/09 |               |
|                                                                                             | 6                                                                                                  | USB Driver Windows 98            |                              | 410 kb    | Posted 06/22/07 |               |
|                                                                                             |                                                                                                    | Image Gallery One                |                              |           |                 |               |
|                                                                                             |                                                                                                    | Owners Manuals                   |                              |           |                 |               |
|                                                                                             |                                                                                                    | POP/Merchandising                |                              |           |                 |               |
|                                                                                             |                                                                                                    | Price List 2010                  |                              |           |                 |               |
|                                                                                             |                                                                                                    | Sherwood Catalog                 |                              |           |                 |               |
|                                                                                             |                                                                                                    |                                  |                              |           |                 |               |

If there are files listed here with the .PDF extension, you will need to download the Acrobat Reader to view them (it's free!) :

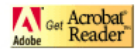

## **Downloading Software**

#### Step Seven

Now you have the software installed correctly and you can download your dives.

#### Step Eight

Launch the Dive Computer Software program from the shortcut that was created on your desktop.

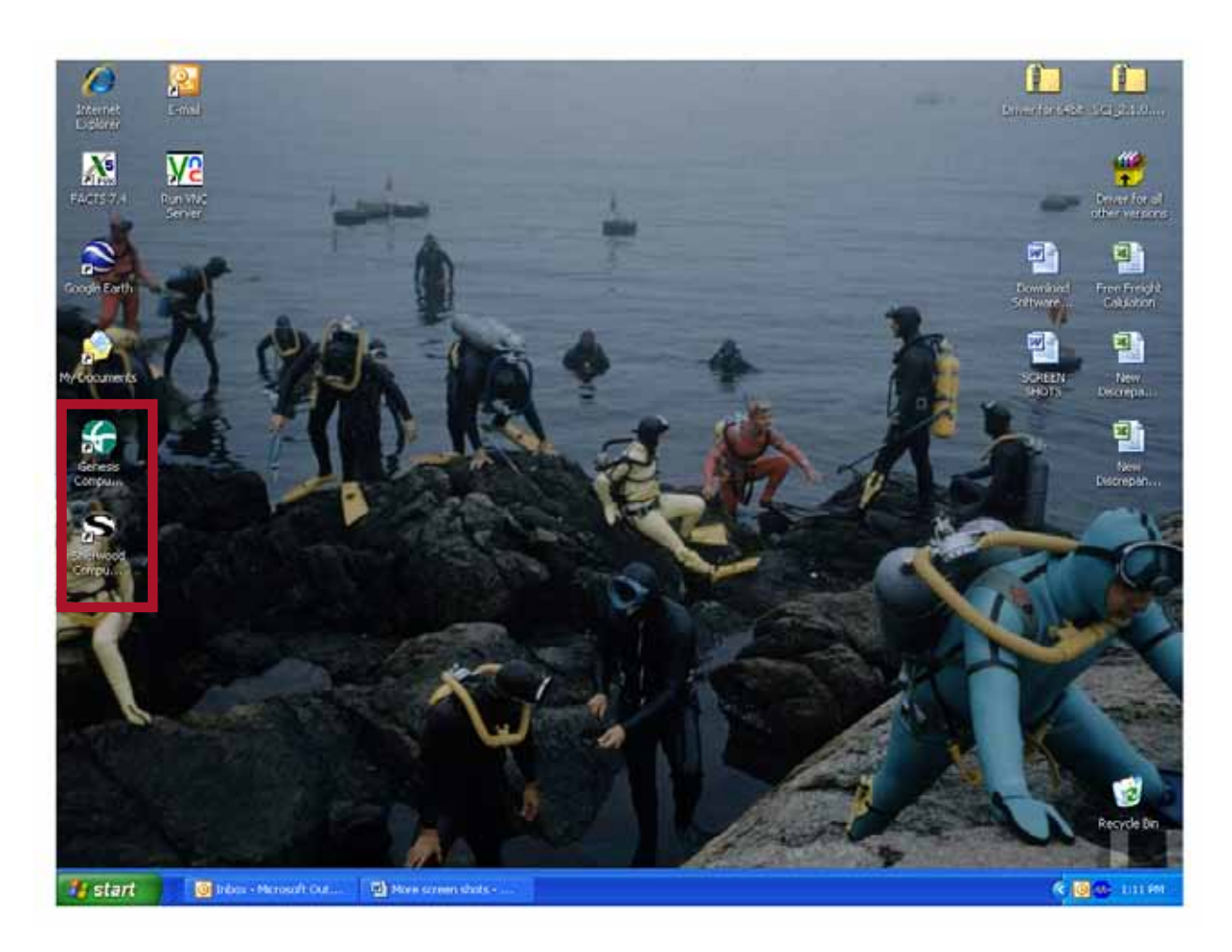

## **Locating Dive Log**

#### Step Nine

On the left side of your screen, under the "Dive Log" section, click on "Dive".

|                | Dive Log        |              |   |  |
|----------------|-----------------|--------------|---|--|
| Book Help      | ALCONTRACT, MAL |              |   |  |
|                | 5 🕞 + 📓 - 🚳 -   |              |   |  |
|                | PERSONAL        |              |   |  |
| digutation     | PERSONAL INFO   | RMATION      | 8 |  |
| Dire Conpoler  | -Name:          | SAMPLE DIVER |   |  |
| Log 3          | ¥ Address1      |              |   |  |
| Deer Deer      | Addess2         |              |   |  |
| Location       | -City           |              |   |  |
| Gear<br>Buddes | To Portal Code  |              |   |  |
| Data           | E Country       |              |   |  |
| History        | Phone           |              |   |  |
| Quenes         | Email           |              |   |  |
|                | EMERGENCY CO    | INTACT       | 8 |  |
|                | Name:           |              |   |  |
|                | Phone:          |              |   |  |
|                | MEDICAL INFOR   | MATION       | 5 |  |
|                | Physician       |              |   |  |
|                | - Phone         |              |   |  |
|                | Instance        |              |   |  |
|                | - Polcy:        |              |   |  |
|                | Allowers        |              |   |  |
|                | Averget         |              |   |  |

## **Downloading Dives**

#### Step Ten

Click on the red addition symbol on the icon bar.

| DIVE<br>guration 2 Life Time Dive #: 1 Da                                                    | DCDive # [3                                                                         | Photo Album        | -<br>- |
|----------------------------------------------------------------------------------------------|-------------------------------------------------------------------------------------|--------------------|--------|
| Presonal Dive Computer Log Viscomputer Location Goar Buddes Buddes Data S Max. Depth: [84 FT | Time Out: 01:28 [PM<br>Prior 5.1.(hzmin); 22:53<br>Mirs Temperature: [81] [F        | No photo available |        |
| Start Pressure: 2720 PSI<br>Working Pressure: 3300 PSI<br>Cylinder Scie: 80 PTI              | End Pressure: 1220 PSI<br>F02 AIR<br>Ave. Depth: 38.62 FT<br>SAC Rate: 0.38 FT*/Min | Na photo to view   |        |
| Dive Data Type<br>Manual Entry<br>DC DC Modified<br>Memox                                    | Dive Status<br>P No Decompression<br>Decompression<br>Violation                     |                    |        |
|                                                                                              |                                                                                     |                    |        |

## SHERWOOD SCUBAGROUP

9

#### Step Eleven

Leave the default setting as "Download from DC" and select the type of dive computer you have from the drop down menu.

| She                                                                                                    | rwood                                                                            | Genesis                                                                                                    | 3                                   |
|----------------------------------------------------------------------------------------------------|----------------------------------------------------------------------------------|----------------------------------------------------------------------------------------------------|-------------------------------------|
| <ul> <li>Add dive options</li> <li>Dive Options</li> <li>Ownload from DC</li> <li>Manual Entry Dive</li> </ul> | WISDOM<br>INSIGHT<br>INSIGHT (Metal Buttons)<br>WISDOM<br>WISDOM (Metal Buttons) | <ul> <li>Add dive options</li> <li>Dive Options</li> <li>Ownload from DC</li> <li>Manual Entry Dive</li> </ul> | REACTPRO  REACTPRO REACTPRO (WHITE) |
| 🖌 ок                                                                                                    | Cancel                                                                           | 🖌 ок                                                                                                    | Cancel                              |

#### Step Twelve

If USB interface found, click on the Start Download button that looks like a blue "play" symbol that is located in the icon bar. You have now successfully downloaded your dives!

| Download Dive Data from WISDOM                                                                                                    |
|----------------------------------------------------------------------------------------------------|
| File Help                                                                                                    |
| USB Interface FOUND.                                                                                                    |
| - Download Instructions                                                                                                    |
| 1. Plug the USB interface cable into an USB port on the PC.                                                                                                    |
| 2. Select Test Interface button 🔎 from the menu bar to search for the USB Interface.                                                                           |
| <ol> <li>If the Test Interface returns message "USB Interface FOUND", continue on steps 4 to 7;<br/>otherwise, please see Help for troubleshooting.</li> </ol> |
| 4. If the DC is OFF, activate by depressing the FRONT button                                                                                                   |
| 5. Plug the connector on the end of the interface cable into the Data Port located on the left side of the WISDOM.                                             |
| 6. Depress the Front button 7 times to access the PC screen. (You have 2 minutes to initiate download).                                                        |
| 7. Click on Start button 🕟 from the menu bar to begin.                                                                                                    |
|                                                                                                    |

#### Step Thirteen

If no USB interface is found please follow the troubleshoot questions on your screen. After following those instructions and still having trouble un-install the software and start from step 2 again.

| Do   | w  | nload Dive Data from WISDOM                                                                                                    |
|------|----|----------------------------------------------------------------------------------------------------|
| Eile | Э  | Help                                                                                                    |
| 0    |    | USB Interface NOT FOUND.                                                                                                    |
| -D   | 04 | vnload Instructions                                                                                                    |
|      | 1. | Plug the USB interface cable into an USB port on the PC.                                                                                  |
|      | 2. | Select Test Interface button 🔎 from the menu bar to search for the USB Interface.                                                         |
|      | 3. | If the Test Interface returns message "USB Interface FOUND", continue on steps 4 to 7;<br>otherwise, please see Help for troubleshooting. |
|      | 4. | If the DC is OFF, activate by depressing the FRONT button                                                                                 |
|      | 5. | Plug the connector on the end of the interface cable into the Data Port located on the left side of the WISDOM.                           |
|      | 6. | Depress the Front button 7 times to access the PC screen. (You have 2 minutes to initiate download).                                      |
|      | 7. | Click on Start button 🕨 from the menu bar to begin.                                                                                       |
|      |    |                                                                                                    |
|      |    |                                                                                                    |
|      |    |                                                                                                    |
|      |    |                                                                                                    |
|      |    |                                                                                                    |
|      |    |                                                                                                    |
|      |    |                                                                                                    |